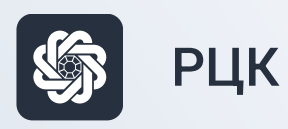

# РЦК (мониторинг)

Памятка по работе с АС Расчетный центр корпорации для ГКУ ДЖС РС (Я)

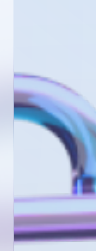

АКБ «Алмазэргиэнбанк» АО 2022

1

#### Авторизация в системе

Ввести логин и пароль в систему, при необходимости изменить пароль. Пароль должен содержать буквы и цифры

После успешной авторизации система запросит выбрать структуру головной компании, к которой привязан ваш пользователь.

| Структура            |               |           |          |
|----------------------|---------------|-----------|----------|
| І олько действ       | ующие структу | јры       |          |
|                      |               |           |          |
|                      |               |           |          |
| Период               |               | no:       |          |
| Операционный Г       |               | Рабочая Г | 12       |
| день                 |               | дата      | <u> </u> |
| <u>П</u> ользователь |               |           |          |
| ivanova_sn           |               |           |          |
| Пароль               |               |           |          |
|                      |               |           |          |

## 2

#### Мониторинг ежедневных выписок по контролируемым счетам

#### Оперативное управление – Обороты по счетам – Сводные выписки банковских систем

**§** В данной директории поступают ежедневные выписки по всем контролируемым счетам. Доступная информация:

- входящий/исходящий остатки;
- дебетовые/кредитовые обороты по счету;
- приложения к выписке.

На панели фильтрации можно задать параметры поиска

| 📲 Сводные выписки банково    | жих систем         |
|------------------------------|--------------------|
| 2 - 📝 🗟 💂                    | 😭 🛜 🗎 🐗 💓 😂 - 🔶    |
| Дата с: Дата по:             | Организация:       |
| 14.02.2022 🛅 14.02.2022 🛅    |                    |
| Запросы за последние (мин.): | Счет: Маска счета: |
| 0                            | 40702%1%13         |
| Профиль:                     | ▼ ₩ ₩              |

Для более детального просмотра операций по счету можно раскрыть выписку двумя кликами и более детально посмотреть данные.

Приложения к выписке доступны для просмотра при переходе на вкладку «Приложения.

| ыписка Приложения                                                      |                                                   |
|------------------------------------------------------------------------|---------------------------------------------------|
| Организация:<br>Чорни сотро с осрушинисти ной отретствен               | ULOCT IN                                          |
|                                                                        |                                                   |
| цата выписки: Данные актуальны на (д<br>14.02.2022 📅 16.02.2022 📅 05:( | ата/время): Валюта:<br>00:46 RUR Российский рубль |
|                                                                        |                                                   |
| 40702                                                                  |                                                   |
| Входящий остаток:                                                      |                                                   |
| 5 085 250.52                                                           |                                                   |
| Кредитовый оборот:                                                     | Дебетовый оборот:                                 |
| 0.00                                                                   | 2 330.00                                          |
| Количество документов: 0                                               | Количество документов: 1                          |
|                                                                        | Исходящий остаток:<br>5 082 920.52                |
|                                                                        | 1                                                 |
| В национальной валюте:                                                 | По курсу ЦБ РФ:                                   |
| Входящий остаток:                                                      | 1                                                 |
| 5 085 250.52                                                           |                                                   |
| Кредитовый оборот:                                                     | Дебетовый оборот: 2 330.00                        |
|                                                                        | Meyonguuñ ortator:                                |
|                                                                        | 5 082 920.52                                      |
|                                                                        | ,                                                 |
| <ul> <li>итоговая выписка</li> </ul>                                   |                                                   |

При необходимости выписку можно распечатать. На рабочей панели выбрать необходимую выписку. Выписка будет выведена в формат Excel.

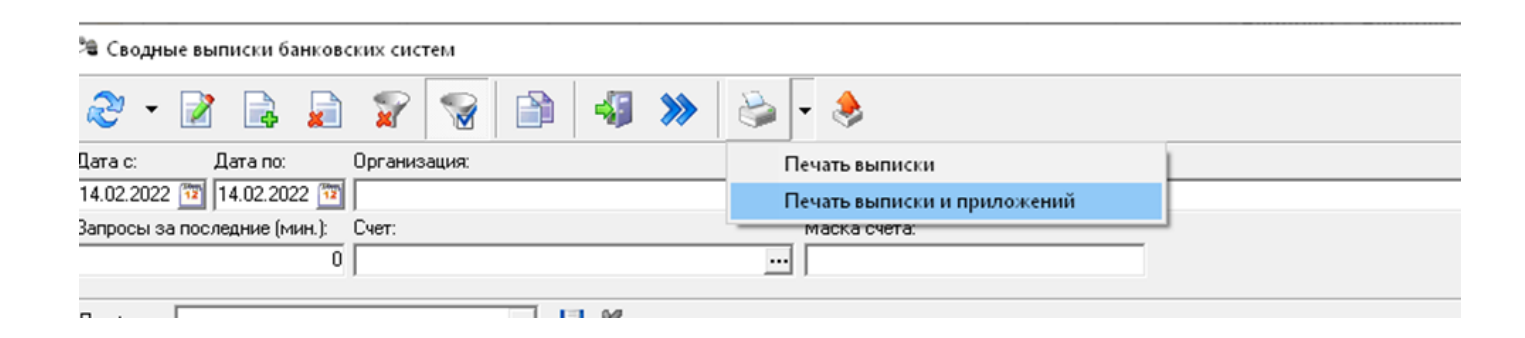

При необходимости выписку можно экспортировать нажатием

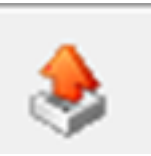

## 3

### Выписки за период

3.1. Отчеты – Стандартная выписка.

Стандартная банковская выписка по выбранному счету.

3.2. Отчеты – Печать просмотра движения денежных средств. Выписка с параметрами статей расходов. Позволяет выстроить выписки с отображением привязки статей ведомости расходов.